## Update Direct Bill Authorization (UDBA)

| 07/25/00                                                          | INTEGRATED BUSINESS      | INFORMATIO | ON SYSTEM M1M1                          |  |  |  |  |  |  |
|-------------------------------------------------------------------|--------------------------|------------|-----------------------------------------|--|--|--|--|--|--|
| 111.14.28 7                                                       |                          |            | CD43                                    |  |  |  |  |  |  |
|                                                                   |                          |            | 6505                                    |  |  |  |  |  |  |
|                                                                   |                          |            |                                         |  |  |  |  |  |  |
| Any of the functions included in this system can be invoked by    |                          |            |                                         |  |  |  |  |  |  |
| entering the corresponding function code on the command line next |                          |            |                                         |  |  |  |  |  |  |
| to 'NEXT FUNCTION:'. The following functions are available:       |                          |            |                                         |  |  |  |  |  |  |
|                                                                   |                          |            |                                         |  |  |  |  |  |  |
| FUNCTION                                                          | DESCRIPTION              | FUNCTION   | DESCRIPTION                             |  |  |  |  |  |  |
| FUNCTION                                                          | DESCRIPTION              | FUNCTION   | DESCRIPTION                             |  |  |  |  |  |  |
|                                                                   |                          |            |                                         |  |  |  |  |  |  |
| FORM                                                              | Help Selecting HRS Forms | M2PI       | Property Inventory                      |  |  |  |  |  |  |
| M2AH                                                              | IBIS Adhoc Functions     | M2 PR      | Purchasing System                       |  |  |  |  |  |  |
| M2AS                                                              | EASY Elec. Appr. System  | M2VA       | Vendor System                           |  |  |  |  |  |  |
| M2BG                                                              | Budgeting System         | BAMM       | Budget Planning: BudAuto                |  |  |  |  |  |  |
| M2FN                                                              | Financial System         | M2 IM      | Inventory Management                    |  |  |  |  |  |  |
| M2FS                                                              | Facilities System        | CODE       | Codeset Maint. System                   |  |  |  |  |  |  |
| M2HR                                                              | Human Resources System   | M2NC       | Nat Conn. Applications                  |  |  |  |  |  |  |
| M2 PA                                                             | Payroll System           | M2 PE      | Pay & Effort Functions                  |  |  |  |  |  |  |
|                                                                   |                          |            | -                                       |  |  |  |  |  |  |
|                                                                   |                          |            |                                         |  |  |  |  |  |  |
|                                                                   |                          |            |                                         |  |  |  |  |  |  |
|                                                                   |                          |            |                                         |  |  |  |  |  |  |
| NEXT FUN                                                          | CTION: UDBA              |            | PREV MENU: NONE                         |  |  |  |  |  |  |
| Enter-PF1PF2PF3PF4PF5PF6PF7PF8PF9PF10PF11PF12                     |                          |            |                                         |  |  |  |  |  |  |
| HEL                                                               | P MENU CMPS END          |            | KEYS PRNT .                             |  |  |  |  |  |  |
|                                                                   | ~~~~~~~                  |            | 200000000000000000000000000000000000000 |  |  |  |  |  |  |

**UDBA Update Direct Bill Authorization** is used to update the authorization for an individual. Enter the required information and press "PF12."

| ENTER 'ACCESS ID' AND ' | 'ROUTING BUDGET' AND PRE:              | SS 'ENTER'                          |
|-------------------------|----------------------------------------|-------------------------------------|
| IBI                     | IS FINANCIAL MAINTENANCE               | SYSTEM Page 1                       |
| <b>—</b> UI             | PDATE DIRECT BILL AUTHOR:              | IZATION UDBA                        |
| FORM ACTION:            | DOCUMENT#:                             | UNIT: CONFIDENTIAL: Y 🕗             |
| NEXT APPROVER:          | EFF DATE: 07 / 29 / 2                  | 2002 DOCUMENT STATUS:               |
| •                       | -                                      |                                     |
| Access ID:              | Name: 5                                | Status:                             |
| Routing Budget:         | UP 🐨                                   | 👻 Admin Area: 👩                     |
| Date Entered:           | Dept. Updati;                          | ng\Authorization:                   |
| Dept. Contact: 🖤        | Suspend Al                             | ll: _ Dept Phone: 9                 |
| CURRENT:                | CHANC                                  | GE TO:                              |
| Adm Area Mnemonic Auth  | h \$ Limit <u>Inf</u> <u>Auth Susp</u> | end Mnemonic Auth \$ Limit Inf Auth |
|                         |                                        |                                     |
|                         | _                                      |                                     |
|                         | _                                      |                                     |
|                         | _                                      |                                     |
|                         | _                                      |                                     |
|                         | _                                      |                                     |
|                         | _                                      |                                     |
|                         | _                                      |                                     |
|                         | _                                      |                                     |
|                         | -                                      |                                     |
| NEXT FUNCTION:          |                                        | (MENU, KEYS, END)                   |

**1. Form Action.** Enter "ADD."

2. Confidential. Default will be "Y" (Yes), but can be modified to "N" (No).

**3. Next Approver.** Enter the userID of the person from whom you want the form to be approved, when they are different from the default approver.

**4.** Access ID. This is a **required** field. Enter the userID of the individual who is being updated.

**5. Routing Budget.** Enter the budget to be used for routing purposes; based on the budget entered. EASY will determine the appropriate approval path for the form to route.

**6. Dept. Issuing Authorization.** This is a **required** field. This field should indicate the department making the authorization. This field is not edited for specific titles, and you cannot leave it blank.

7. Dept. Contact. Enter the contact person for the department.

8. Suspend All. Enter an "X" when you are going to suspend all direct bill authorizations. If you are not suspending all, leave blank.9. Dept. Phone. This is a required field. Enter the telephone number of the department.

After pressing "PF12," the screen will display the individual's authorization.

| PLEASE PRES: | S 'PF12' TO PROCESS   | FORM         |                 |                          |   |
|--------------|-----------------------|--------------|-----------------|--------------------------|---|
|              | IBIS FINANC           | CIAL MAINTEN | ANCE SYSTEM     | Page 1                   |   |
|              | UPDATE DI             | RECT BILL AU | THORIZATION     | UDBA                     |   |
| FORM ACTI    | ION: ADD DOCUMEN!     | °#:          | UNIT: MS        | CONFIDENTIAL: Y          |   |
| NEXT APPROV  | VER:EFF ]             | DATE: 07 / 2 | 9 / 2002        | DOCUMENT STATUS:         |   |
| Access ID:   | ABC0610Name: Jo       | e Jones      | :               | Status:                  |   |
| Routing Bud  | lget: 01 - 042 - 44   | _ UP         | Admin           | n Area: 046              | ĺ |
| Date Entere  | ed: 7/29/2002         | Dept. Up     | dating Authori: | zation: <u>cac</u>       | ĺ |
| Dept. Conta  | act: Jill Jackson     | Suspe        | nd All: _ Dept  | Phone: 814-865 - 0110    |   |
| CURRENT:     |                       |              | CHANGE TO:      |                          |   |
| Adm Area Mr  | nemonic Auth \$ Limit | : Inf Auth   | Suspend Mnemon: | ic Auth \$ Limit Inf Aut |   |
| 046 01       | rc 5000.00            | N            | D 0             | 3 4                      |   |
| 046 CA       | AC 5001.00            | N            |                 |                          |   |
| 046 M:       | 3 5002.00             | N            |                 |                          |   |
|              |                       |              |                 |                          |   |
|              |                       |              |                 |                          |   |
|              |                       |              |                 |                          |   |
|              |                       |              |                 |                          |   |
|              |                       |              |                 |                          |   |
| NEXT FUNCT   | FION:                 |              |                 | (MENU, KEYS, END)        |   |

**1. Suspend.** Enter an "X" to indicate the item being suspended.

2. Mnemonic. Enter the name of the mnemonic to be updated.

**3. Authorization Dollar Limit.** Enter the new dollar amount.

**4. Informal Authorization.** Enter a "Y" or "N."

After making the desired changes, press "PF12" to process. A message will appear at the top of the screen - FORM HAS BEEN CREATED. To submit the form: enter SUB in the FORM ACTION field and press "PF12." A message will appear - FORM HAS BEEN SUBMITTED FOR APPROVAL.

Last Revised: 07/22/2003